PALOMAR HEALTH Educational Services

# **Specimen Collection**

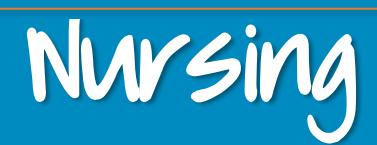

- The Specimen Collection feature in Clarity supports tethered barcode scanners to capture Positive Patient Identification (PPID) and Positive Accession Identification (PAID) for patients and specimen labels.
- Reprinting labels from a completed specimen collection task can be done via the Nursing Task List
- Pathology specimens are excluded from this process
- Refer to Lucidoc #13618 Patient Specimen Identification Standards

## **Collecting Specimens**

- I. In CareCompass, in your patient's activities within the *Scheduled/Unscheduled* tab, select the *activity* for the corresponding specimen collection. Refer to step 3 for an alternative method.
- **<u>ED Only</u>**: The specimen collection icon will display on the Tracking Shell. Open the patient's chart. Proceed to step 3.
- **<u>OB Only</u>**: Begin in the patient's chart and proceed to step 3.
- Select Document.
- While in the patient's chart, click on Specimen Collection, located on the Menu.
- **4**. Scan the patient's wristband.

#### NOTE

- In the event of an emergency, click on the *Unable to Scan Barcode?* link.
- If you are unable to scan the patient's armband, re-print a new patient armband.
- Audit reports will be ran periodically to ensure PPID and PAID compliance.
- 5. A list of specimens to be collected will display.
- Ensure that the boxes are checked for the specimen labels you wish to print.
- 7. Ensure that your filters are set to display *Nurse Collect* orders only. *See Filter Settings* section on page 2.
- To print labels, scan the barcode on the Intermec (gray) printer. This will automatically select the Intermec printer as the default printer.

**NOTE**: If you are unable to scan the barcode, click on the **Printer** icon.

**8.** Click **Print**.

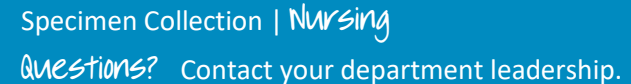

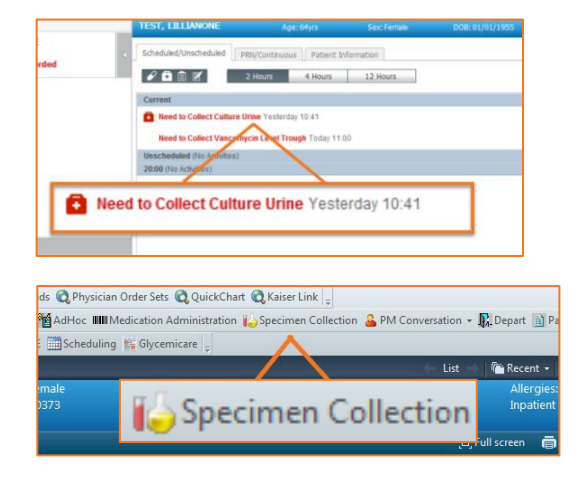

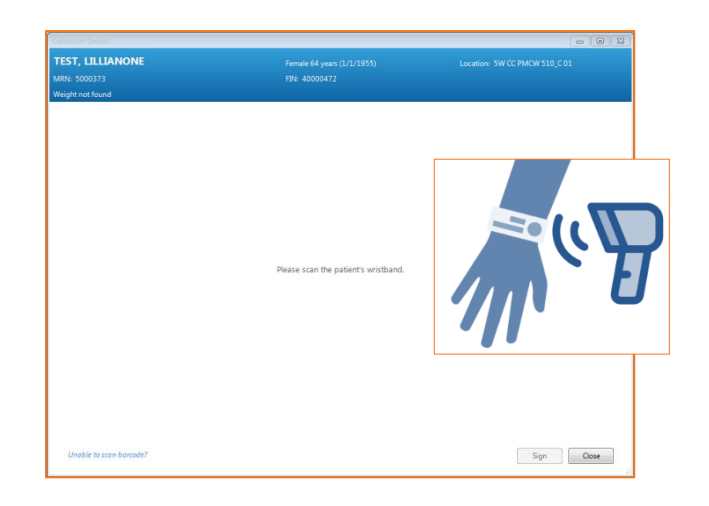

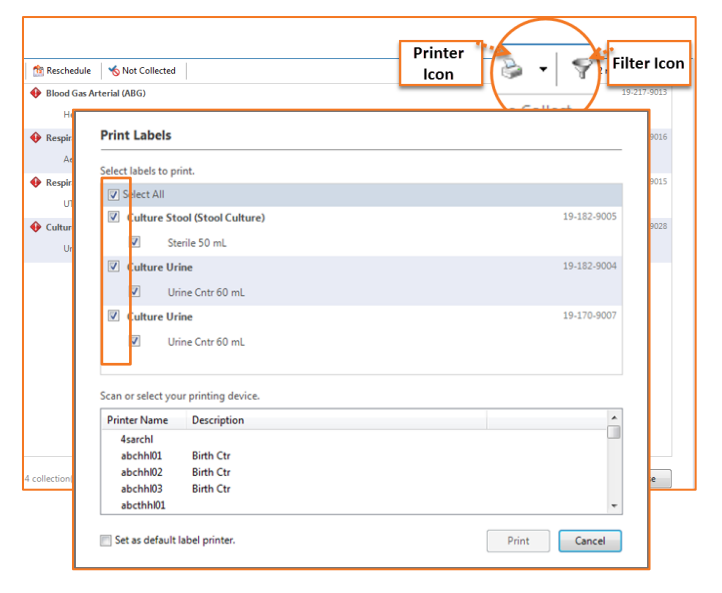

1

**NOTE**: Refer to page 3 if you need to reschedule the order or are unable to collect the specimen.

- **1**. Affix the label to the specimen container.
- I. With the tethered-barcode scanner, scan the specimen label. As a result, a checkmark will display next to the collection to indicate a successful scan.

**NOTE**: If you need to modify the performed date/time of the collection or add a comment, right-click on the collected specimen.

| 🖌 Urine Cntr 60 n  | nL                                                 |   |
|--------------------|----------------------------------------------------|---|
| Culture Urine      |                                                    |   |
| ✔ Urine Cntr 60 mL | Collected<br>Not Collected<br>Reset                |   |
|                    | Add Comment<br>Modify Date/Time<br>Partial Collect |   |
|                    | Print                                              | • |

2. Click Sign when done. As a result, the collection will update as

**Leminders for buccess!** The following information will need to be labeled on the specimen label prior to sending to lab for processing:

Palomar Health
Employee ID

n 🗸 Date/Ti

Date/Time of Collection

Sources of the specimen (e.g. throat swab, spinal guide, catheter, etc)

#### **Filter Settings**

- I. To view collections orders for nurse collect only, click on the *Filter* icon located on the *Collection details* screen for your patient.
- 2. Select Nurse Collect as the Collection Type
- Check the Show Nurse Collect Indicator box.
- 4. Select the checkbox for both Blood and Non-Blood as the Specimen Type.

**NOTE**: Check the box for Save as Default to keep this as your default filter settings.

**5**. Click **Apply**.

When filters are applied, the *Collection Details* screen will indicate any hidden collections.

| Filter                       |  |  |
|------------------------------|--|--|
| Collection Type              |  |  |
| Lab Collect                  |  |  |
| Nurse Collect                |  |  |
| 🔘 Both                       |  |  |
| Show Nurse Collect Indicator |  |  |
| Specimen Type                |  |  |
| Blood                        |  |  |
| Von-Blood                    |  |  |
| Respiratory Therapy          |  |  |

Sign

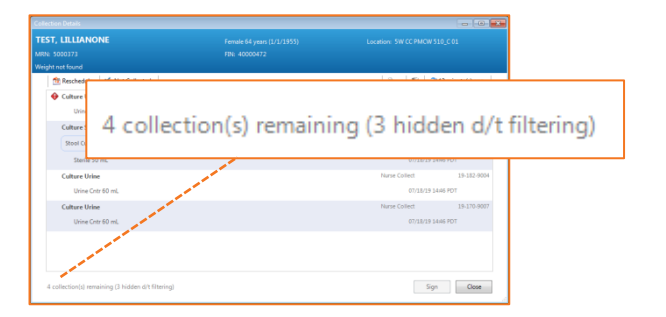

## **Rescheduling Collections**

- I. Click on the **Reschedule** button on the *Collection Details* screen for the patient.
- Select a *reason* from the drop-down list and indicate the *Reschedule Date/Time*.
- Check the box to select which collections will need to be rescheduled.
- Click Apply, then Sign. As a result, the collection activity will update on CareCompass to be collected at the modified date/time.

#### **Not Collected**

# Important Reminder

If you are unable to collect the specimen, but will attempt to collect at a different time, <u>Reschedule the Collection</u>. <u>Documenting a specimen as Not</u> <u>Collected will result in discontinuing the</u> <u>order</u>.

If you are unable to collect the specimen and have received physician instruction to discontinue the order, follow the steps below:

- I. Click on the **Not Collected** button on the *Collection Details* screen for the patient.
- 2. Select a *reason* from the drop-down list.
- Check the box to select the specimens that were not able to be collected.
- Click Apply, then Sign. As a result, the Specimen Collection activity will no longer display on CareCompass.

| 1 Reschedule K Not Collected                    | 🗟 • 💡 🥭 2 min      | ute(s) ago |
|-------------------------------------------------|--------------------|------------|
| 🔶 Blood Gas Arterial (ABG)                      | Nurse Collect      | 19-217-901 |
| Hep/Rm Temp 3 mL - Deliver in 30 min            | 08/05/19 12:04 PD7 |            |
| Respiratory Syncytial Virus by EIA (RSV by EIA) | Nurse Collect      | 19-217-901 |
| Aer Swab 1 ea                                   | 08/05/19 12:09 PDT |            |
| Respiratory Panel PCR-Biofire                   | Nurse Collect      | 19-217-901 |
| UTM 8 mL                                        | 08/05/19 12:07 PD1 |            |
| Oulture Urine (Urine Culture)                   | Nurse-Collect      | 19-221-902 |
| Urine Cntr 60 mL                                | 22:38 PD1          |            |
|                                                 |                    |            |
|                                                 |                    |            |
|                                                 |                    |            |
|                                                 |                    |            |
|                                                 |                    |            |
|                                                 |                    |            |
|                                                 |                    |            |
|                                                 |                    |            |

| Reschedule Date/ Lime    |            |
|--------------------------|------------|
| 08/08/2019 🗘 🛨 2153 🔶 PC | т          |
|                          |            |
|                          |            |
|                          |            |
|                          |            |
|                          |            |
|                          |            |
|                          | 08/08/2019 |

| 1 Reschedule Solution Not Collected             | 🚔 🔹 🚏 🥭 2 minute(s) ago  |
|-------------------------------------------------|--------------------------|
| 🔶 Blood Gas Arterial (ABG)                      | Nurse Collect 19-217-901 |
| Hep/Rm Temp 3 mL - Deliver in 30 min            | 08/05/19 12:04 PDT       |
| Respiratory Syncytial Virus by EIA (RSV by EIA) | Nurse Collect 19-217-901 |
| Aer Swab 1 ea                                   | 08/05/19 12:09 PDT       |
| Respiratory Panel PCR-Biofire                   | Nurse Collect 19-217-901 |
| UTM 8 mL                                        | 08/05/19 12:07 PDT       |
| Oulture Urine (Urine Culture)                   | Nurse Collect 19-221-902 |
| Urine Cntr 60 mL                                | 2238 PDT                 |
|                                                 |                          |
|                                                 |                          |

| Not Collected                                                                                                    |             |  |  |
|----------------------------------------------------------------------------------------------------|-------------|--|--|
| Reason                                                                                                    |             |  |  |
| Nurse Collect Miss                                                                                                    | -           |  |  |
| Nurse Collect Miss<br>Patient Refused<br>Patient Transferred<br>Patient Unavailable<br>QNS (quantity not sufficient)<br>System Miss<br>Unable to draw | PCR-Biofire |  |  |
| Respiratory Panel PCR-Biofire                                                                                                    |             |  |  |
| UTM 8 mL                                                                                                    |             |  |  |

# Reprinting Labels/Requisitions from a Completed Specimen Collection

- I. Navigate into the patient's chart.
- From the Menu, click on Activities and Interventions.
- Click on the RN/RCP tab.
- 4. Update your display settings to show Completed tasks.
  - a. From the task bar, click on **Options**.
  - b. Select Task Display.
  - c. Check **Completed** within the *Status* section.
  - d. Click OK.
- 5. Right click on the Completed collection task.
- Hover over Print.
- **7**. Select the **Reprint** option of your choice.
- Confirm your reprint label(s)/requisition(s) and select OK.

#### Important Reminder

To remove *Completed* tasks from the **Activities and Interventions** screen, update to Task Display settings and un-check the "Completed" Status.

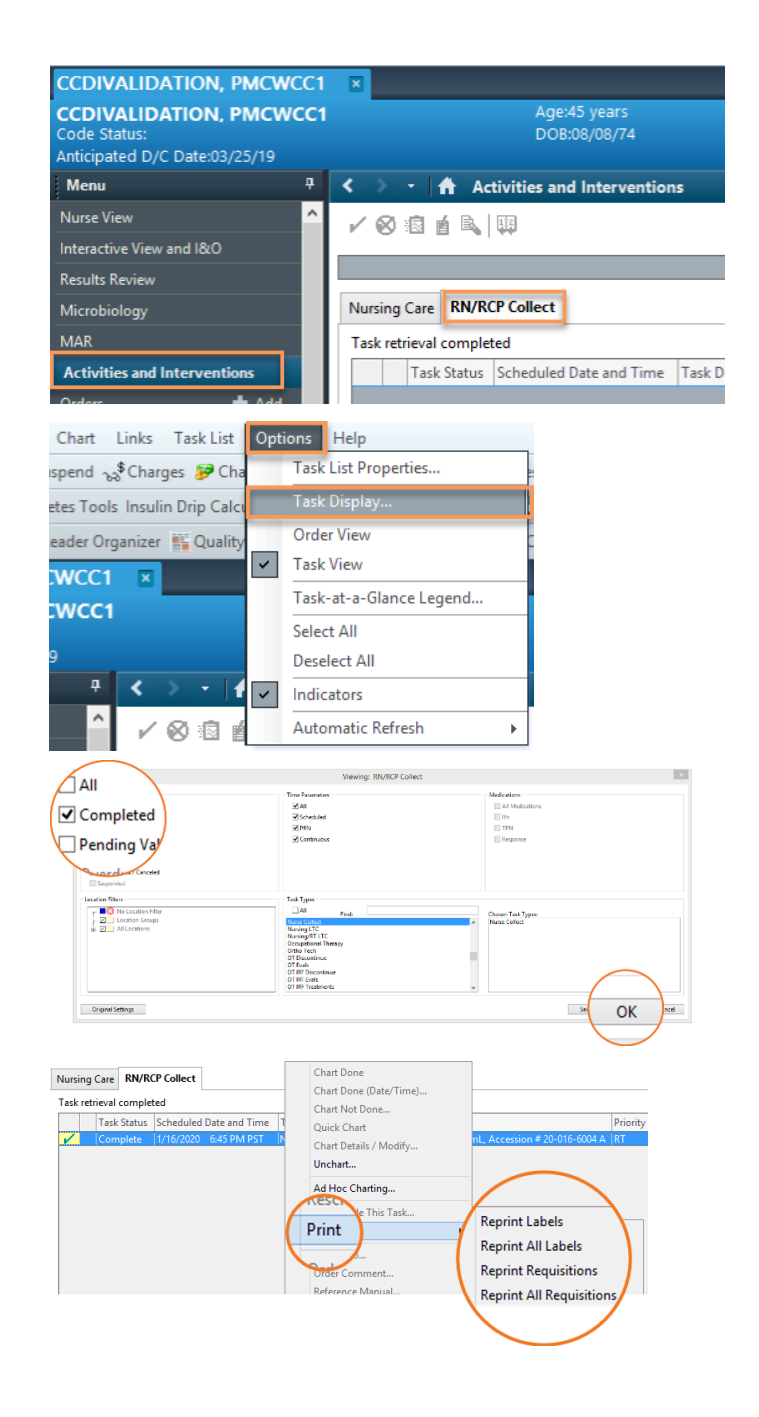